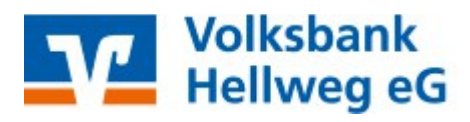

## Thema:

Einrichtung einer neuen Bankverbindung per HBCI-Chipkarte

### Voraussetzungen:

- Unterschrieben abgegebener OnlineBanking-Vertrag
- installierter Chipkartenleser (mind. Klasse 2)

1. Starten Sie die Profi cash Software und melden

Danach klicken Sie mit der linken Maustaste auf Stammdaten in Ihrer Menüleiste und wählen HBCI-

- HBCI-Chipkarte

sich an.

Verwaltung aus.

- installierte Profi cash Software

| Profi cash          |                                                                          |                                                                                        |               |       |
|---------------------|--------------------------------------------------------------------------|----------------------------------------------------------------------------------------|---------------|-------|
| Datei Tagesgeschäft | Stammdaten                                                               | Auswertungen                                                                           | Einstellungen | Hilfe |
|                     | Zahlung<br>Banken<br>Konten<br>Auftrags<br>Vorbeleg<br>Firmenk<br>Anwend | sempfänger / -pfl<br>Auftraggeber<br>gruppen<br>gungen<br>onfiguration<br>erverwaltung | ichtige       |       |
|                     | HBCI-Ve                                                                  | rwaltung                                                                               |               |       |
|                     | Massenl<br>Massenä                                                       | öschung<br>inderung                                                                    | k<br>k        |       |

| <ol> <li>Im sich nun öffnenden Fenster klicken</li> </ol> | vorhandenes Sicherheitsmedium übernehmen / bearbeiten |                                              |  |
|-----------------------------------------------------------|-------------------------------------------------------|----------------------------------------------|--|
| Sie im unteren Bereich auf                                | Sicherheitsdatei lesen                                | Chipkarten-Transport-PIN ändern              |  |
| Chipkartendaten lesen.                                    | Chipkartendaten lesen                                 | Chipkarten-Fehlbedienungszähler zurücksetzen |  |
|                                                           | Speichern                                             | Beenden                                      |  |

# ANLEITUNGEN

### ANLEITUNGEN

Stecken Sie nun Ihre HBCI-Karte in den Kartenleser. Bitte geben Sie die PIN\* ein, die Ihnen von der Bank zugeschickt wurde.

| REINER SCT cyberJack Secoder USB 01 - PIN Eingabe |                                                                   |  |
|---------------------------------------------------|-------------------------------------------------------------------|--|
|                                                   | ** Bitte beachten Sie die Anzeige Ihres cyberJack Kartenlesers ** |  |

\*Hinweis: Bitte ändern Sie aus Sicherheitsgründen nach Einrichtung der Bankverbindung die PIN.

**3.** Im Feld HBCI-Kürzel geben Sie bitte einen frei wählbaren Namen für ihre Bankverbindung und in das Feld VR-Kennung bitte Ihre persönliche VR-Kennung ein.

| ſ | Datensatz von Sicherheitsdatei | i/Chipkarte gelesen        |
|---|--------------------------------|----------------------------|
|   | HBCI-Kürzel                    |                            |
|   | Bankleitzahl                   | 41460116                   |
|   | Benutzerkennung                | 672640                     |
| d | VR-Kennung                     |                            |
| ŀ | Kommunikationszugan            | g über TCP/IP: hbci.gad.de |
|   |                                | Speichern Beenden          |

Danach klicken Sie bitte auf Speichern.

| <b>4.</b> Anschließend klicken Sie bitte auf<br>Benutzerdaten aktualisieren.                   | HBCI-Kürzel ? Test<br>Bankleitzahl 41460116                                                                    |
|------------------------------------------------------------------------------------------------|----------------------------------------------------------------------------------------------------|
| Ihre HBCI-Karte muss sich im Kartenlesegerät<br>befinden. Klicken Sie im erscheinenden Fenster | Benutzerkennung 672640<br>VR-Kennung VRK28<br>Sicherheitsmedium Chipkarte (RDH-7 1984)<br>Kartennummer: 672640 |
| auf OK und geben erneut Ihre PIN ein.                                                          | Verzeichnis Sicherheitsdateien A:\<br>Benutzerdaten aktualisieren Freistellungsdaten anzeigen                  |
|                                                                                                | Verwaltung Sicherheitsmedium / verfahren                                                                       |
|                                                                                                | Chipkartendaten schreiben Schlüssel ändern                                                                     |
|                                                                                                | Karten-PIN ändern                                                                                              |

HBCI-Verwaltung

8. Markieren Sie aus der Liste jetzt die Konten, die Sie in Profi cash nutzen möchten. Klicken Sie auf Anlegen.

| (1) C:\PROFI CASH\DFUE-EU\0001                           | 9000.PTK                                                                                                    |
|----------------------------------------------------------|----------------------------------------------------------------------------------------------------|
| Druckereinrichtung Bildschirm drucke                     | an Liste <u>d</u> rucken <u>S</u> peichern Schri <u>f</u> t S <u>u</u> chen E- <u>M</u> ail <u>B</u> eenden                                                                                      |
|                                                          |                                                                                                    |
| Benutzerdaten aktualisieren                              | Bitte die neu anzulegenden Konten auswählen                                                                                                    |
| Status der HBCI-Ubertragung:                             | ALASSIIIS CASESSOOD FUR Mustermann May KONTOKOPPENTKONT                                                                                                    |
| (Dialog) HTRMC (10) Nachri                               | 41460116 645890209 FUB Mustermann Max KONTOKORNENTKONT                                                                                                    |
| (Dialog) HIRMS (20) HECT-E                               | 41460116 645890240 EUR Mustermann Max SPARKONTO                                                                                                    |
| (Dialog) HIRMS (20) Die BI                               | 41460116 645890280 EUR Mustermann Max GESCHAEFTSGUTHABE                                                                                                    |
| (Dialog) HIRMS (3050) Die                                |                                                                                                    |
| (Dialog) HIRMS (20) Schlüs                               |                                                                                                    |
| (Dialog) HIRMS (20) Schlüs                               |                                                                                                    |
| (Dialog) HIRMS (20) Neue H                               |                                                                                                    |
| (Dialog) HIRMG (100) Dialo                               |                                                                                                    |
| (Dialog) HIRMS (100) Nach:                               |                                                                                                    |
| (Dialog) INBZG Dialog N110                               |                                                                                                    |
| (Dialog) INERR (3999) Empi                               |                                                                                                    |
| (Dialog) HIRMG (10) Nachri                               |                                                                                                    |
| (Dialog) HIRMS (20) HBCI-H                               |                                                                                                    |
| (Dialog) HIRMS (20) Die BI                               |                                                                                                    |
| (Dialog) HIRMS (20) Die UN                               |                                                                                                    |
| (Dialog) HIRMS (20) Schlüs                               | -                                                                                                    |
| (Dialog) HIRMS (20) Schlüs                               |                                                                                                    |
| (Dialog) INBZG Dialog N110                               |                                                                                                    |
| (Dialog) HIRMG (10) Nachri                               | Es wurden neue, in Profilosch noch nicht engelegte Konten zurückgemeldet. Bitte markieren Sie die                                                                                                |
| (Dialog) HIRMS (20) Kontov                               | Es wurden neue, in monitasi noom nicht angelegte Konten zuluckgeneidet. Ditte indikteren sie die<br>Kenten die neuenselest worden sellen. Mit der Meuenlass worden Gindiere Kenten erterselisch. |
| (Dialog) HIRMG (100) Dialo                               | Nonten, die neu angelegt werden sollen. Mit der Neuanlage Werden für diese Nonten automatisch                                                                                                    |
| (Dialog) HIRMS (100) Nachi<br>(Dialog) INPZC Dialog N110 |                                                                                                    |
| (DIALOG) INB2G DIALOG NII(                               |                                                                                                    |
|                                                          | Diese automatische Anzeige neuer Konten kann                                                                                                    |
|                                                          | unter "HBCI Verwaltung' deaktiviert werden.                                                                                                    |

Zum Abschluss schließen Sie das Nachrichtenfenster durch Mausklick auf Beenden.

#### Sie haben nun Ihr HBCI Kürzel und Ihre Konten in Profi cash erfolgreich angelegt!